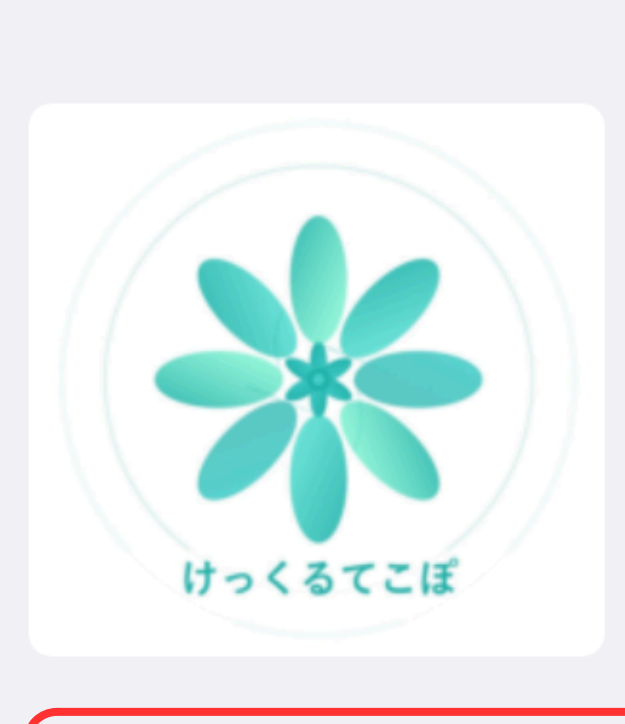

<

| ➢ API設定           |   |
|-------------------|---|
| Gemini APIキー      |   |
| ••••••            | Ο |
| Google Maps APIキー |   |
| •••••             | Ο |
| APIキーを適用          |   |

### サイドバーでAPIキーを正しく設定してください。

# ①事前に取得したAPIを入力

# ②初期画面になります。

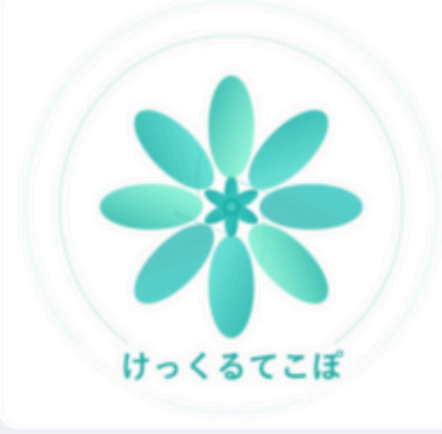

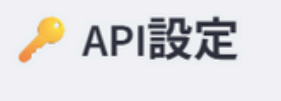

APIキーを適用

### 🛃 API使用可能

Gemini API使用 (2025-06)

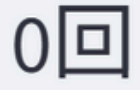

Maps API使用 (2025-06)

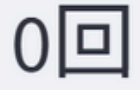

## 1. 投入車両の選択

| ⇒, 選択 | 車両ID | 車種名    | 最大積載重量 | 最大積載容量 | 所属    | メモ欄     |
|-------|------|--------|--------|--------|-------|---------|
|       | T01  | 4tトラック | 4000   | 20     | 東京営業所 | 定期メンテ済み |

## 2. 配送先の入力

🖋 手動入力 🛛 📄 ファイルアップロード

| ➡,始点 | ➡,終着 | ➡, 地点   | ➡, 地点コード | ⇒, 住所            | ≕,希望到着           | ≕,希望出発           | ≕,積み込み重量 |
|------|------|---------|----------|------------------|------------------|------------------|----------|
| 1    | None | サンプル丸の内 | T001     | 東京都千代田区丸の内1丁目    | 2025/06/20 08:30 | 2025/06/20 09:00 | 0        |
| None | None | サンプル西新宿 | T002     | 東京都新宿区西新宿2丁目     | 2025/06/20 10:00 | 2025/06/20 10:30 | 100      |
| None | 2    | サンプル札幌  | H001     | 北海道札幌市中央区北1条西2丁目 |                  |                  | 0        |
|      |      |         |          |                  |                  |                  |          |

👆 ステップ1とステップ2で、車両と配送先データを入力してください。

Deploy :

## 0回

Maps API使用 (2025-06)

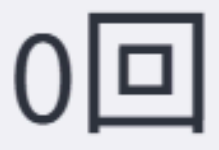

Gemini API累計

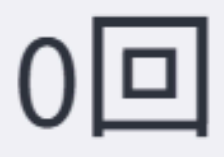

Maps API累計

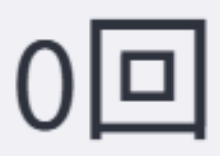

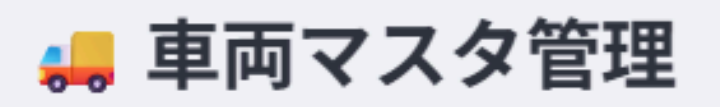

| ➡, 車両ID | ➡, 車種名 | ⇒,最大積載 |
|---------|--------|--------|
| T01     | 4tトラック | 4      |
|         |        |        |

## ③左側のスクロールバーから 車両マスタで車両を追加もしくは削除の管理が可能

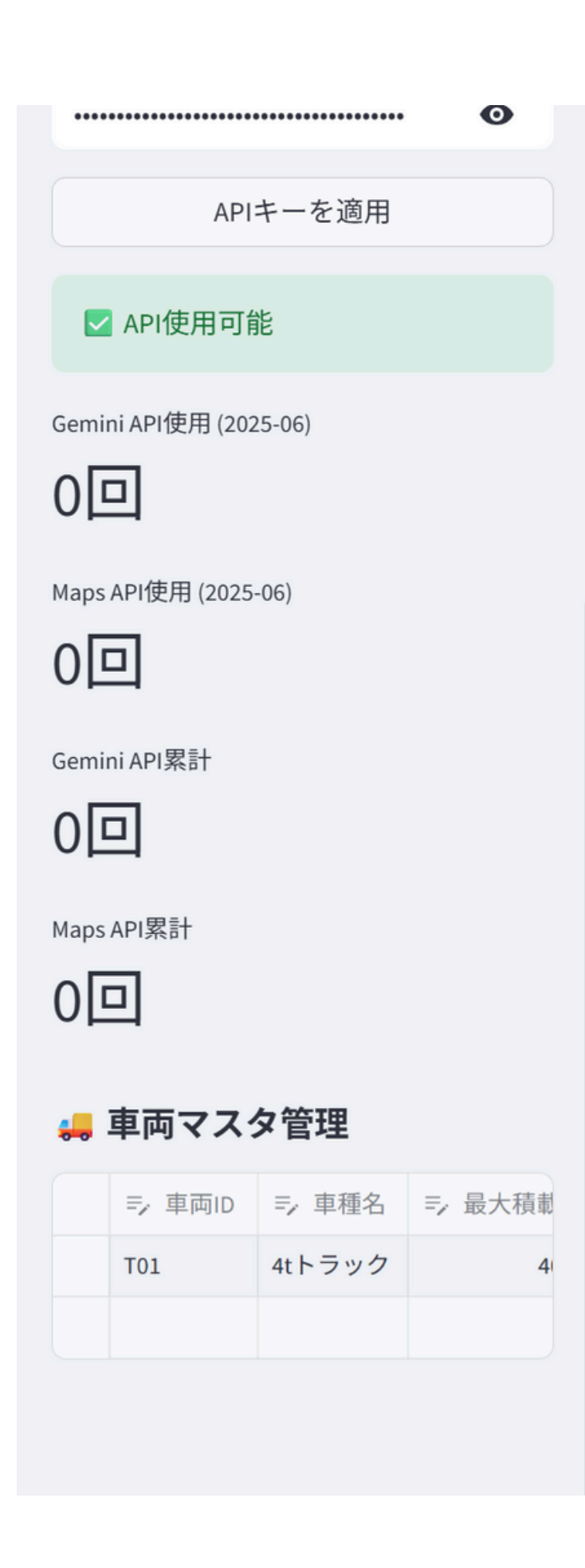

## ②車両マスタで登録した車両が投入車両の選択に表示されます ので投入したい車を選択してください。

## 1. 投入車両の選択

| ( | ➡, 選択 | 車両ID | 車種名    | 最大積載重量 | 最大積載容量 | 所属    | メモ欄     |
|---|-------|------|--------|--------|--------|-------|---------|
|   |       | T01  | 4tトラック | 4000   | 20     | 東京営業所 | 定期メンテ済み |
|   |       |      |        |        |        |       |         |

## 2. 配送先の入力

1

1

### 💉 手動入力 🛛 📄 ファイルアップロード

| ➡,始点 | ➡,終着 | ➡, 地点   | ⇒ 地点コード | ⇒,住所             | ➡,希望到着           | ➡,希望出発           | 号,積み込み重量 |
|------|------|---------|---------|------------------|------------------|------------------|----------|
| 1    | None | サンプル丸の内 | T001    | 東京都千代田区丸の内1丁目    | 2025/06/20 08:30 | 2025/06/20 09:00 | 0        |
| None | None | サンプル西新宿 | T002    | 東京都新宿区西新宿2丁目     | 2025/06/20 10:00 | 2025/06/20 10:30 | 100      |
| None | 2    | サンプル札幌  | H001    | 北海道札幌市中央区北1条西2丁目 |                  |                  | 0        |
|      |      |         |         |                  |                  |                  |          |

📄 総地点数合計

3

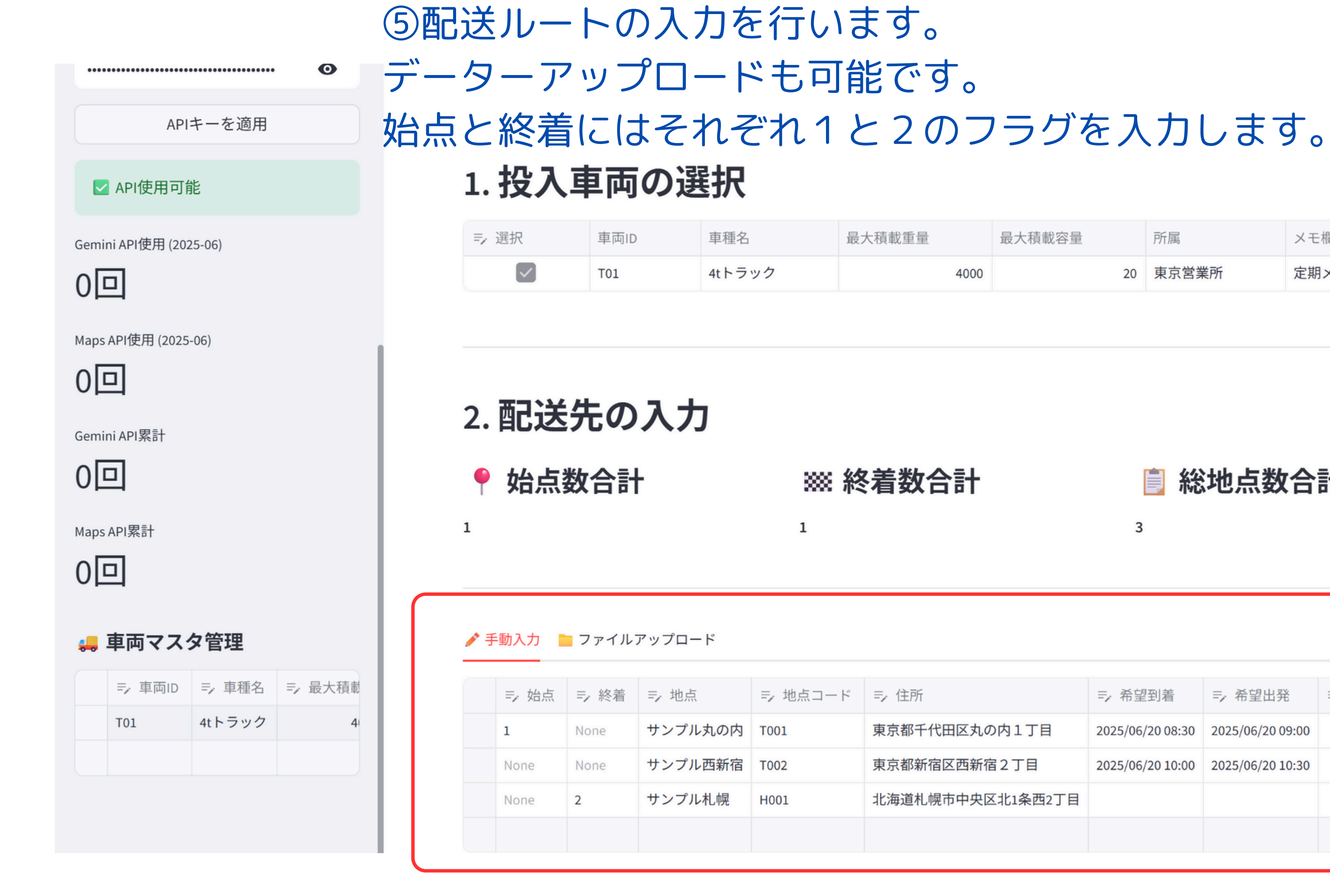

Deploy :

| 最大積載容量 | 所属    | メモ欄     |  |
|--------|-------|---------|--|
| 20     | 東京営業所 | 定期メンテ済み |  |

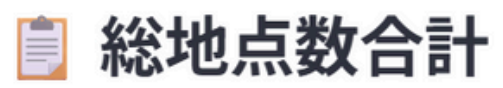

| 着 与 希望         | 出発 三、積み                                                                                                | り込み重量                                                                                                    |
|----------------|----------------------------------------------------------------------------------------------------|----------------------------------------------------------------------------------------------------|
| 08:30 2025/06/ | 20 09:00                                                                                               | 0                                                                                                    |
| 10:00 2025/06/ | 20 10:30                                                                                               | 100                                                                                                    |
|                |                                                                                                    | 0                                                                                                    |
|                |                                                                                                    |                                                                                                    |
|                | 着<br>システィー・希望<br>10:00 2025/06/<br>10:00 2025/06/<br>日本ののは、<br>10:00 1000 1000 1000 1000 1000 1000 100 | <ul> <li>着 デ 希望出発 デ 積</li> <li>08:30 2025/06/20 09:00</li> <li>10:00 2025/06/20 10:30</li> <li>エ イ イ イ イ イ イ イ イ イ イ イ イ イ イ イ イ イ イ イ</li></ul> |

# 6配送条件の設定を選択

APIキーを適用

#### ☑ API使用可能

Gemini API使用 (2025-06)

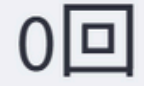

Maps API使用 (2025-06)

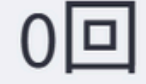

Gemini API累計

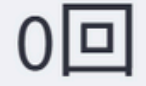

Maps API累計

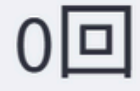

| - | 車両マス会   | 夕管理 <sub>+ 《</sub> | ● ★ < :: |
|---|---------|--------------------|----------|
|   | ⇒, 車両ID | ➡, 車種名             | ⇒, 最大積載  |
|   | T01     | 4tトラック             | 4        |
| _ |         |                    |          |

| 1    | None | サンプル丸の内 | T001 | 東京都千代田区丸の内1丁目    | 2025/06/20 08:30 | 2025/06/20 09:00 | 0   |
|------|------|---------|------|------------------|------------------|------------------|-----|
| None | None | サンプル西新宿 | T002 | 東京都新宿区西新宿2丁目     | 2025/06/20 10:00 | 2025/06/20 10:30 | 100 |
| None | 2    | サンプル札幌  | H001 | 北海道札幌市中央区北1条西2丁目 |                  |                  | 0   |
|      |      |         |      |                  |                  |                  |     |

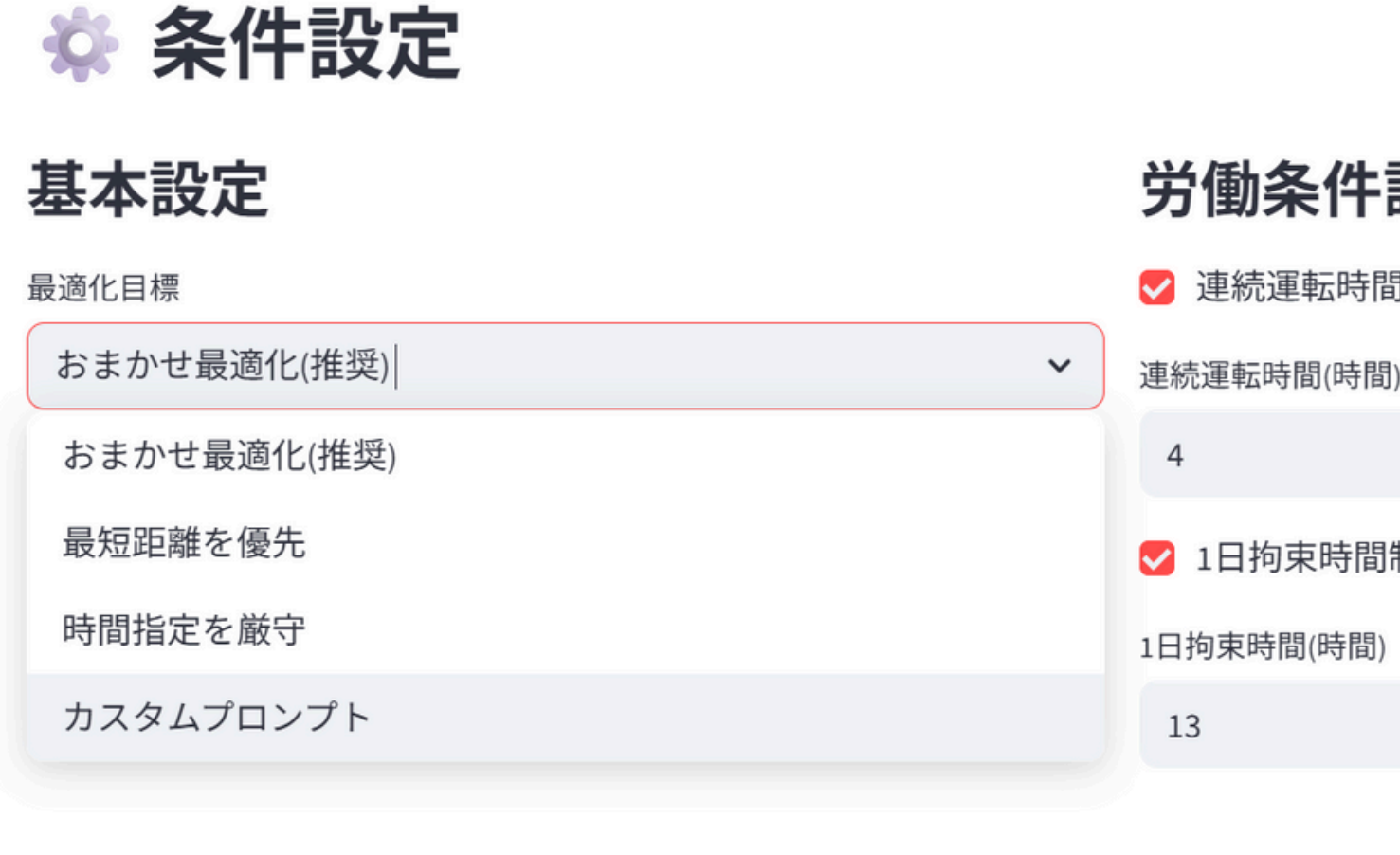

📋 AIへの指示内容(プロンプト)を確認する

Deploy :

| 設定         |
|------------|
| 間制限        |
| 間) 休憩時間(分) |
| - + 30 - + |
| 引制限        |
| 3)         |
| - +        |
|            |
|            |
|            |
| *          |

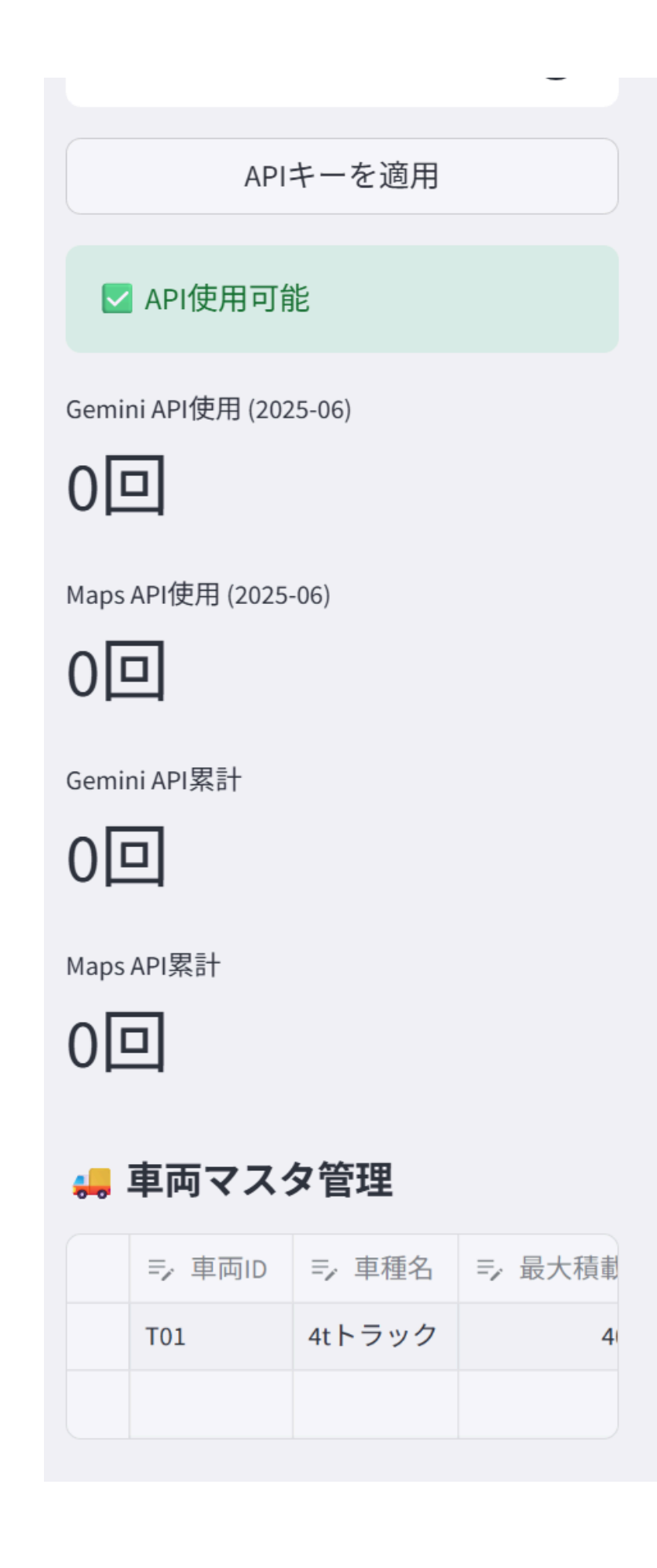

## ⑦必要条件を全て入力しましたら 実行を押しましょう。

| ÷. | 条件設定 |
|----|------|
|    |      |

| 基本設定      |   | 労僑          |
|-----------|---|-------------|
| 最適化目標     |   | 🗸 連         |
| 時間指定を厳守   | ~ | 連続運         |
| ✔ 有料道路を使用 |   | 4           |
|           |   | <b>V</b> 1[ |
|           |   | 1日拘9        |
|           |   | 13          |
|           |   |             |

📋 AIへの指示内容(プロンプト)を確認する

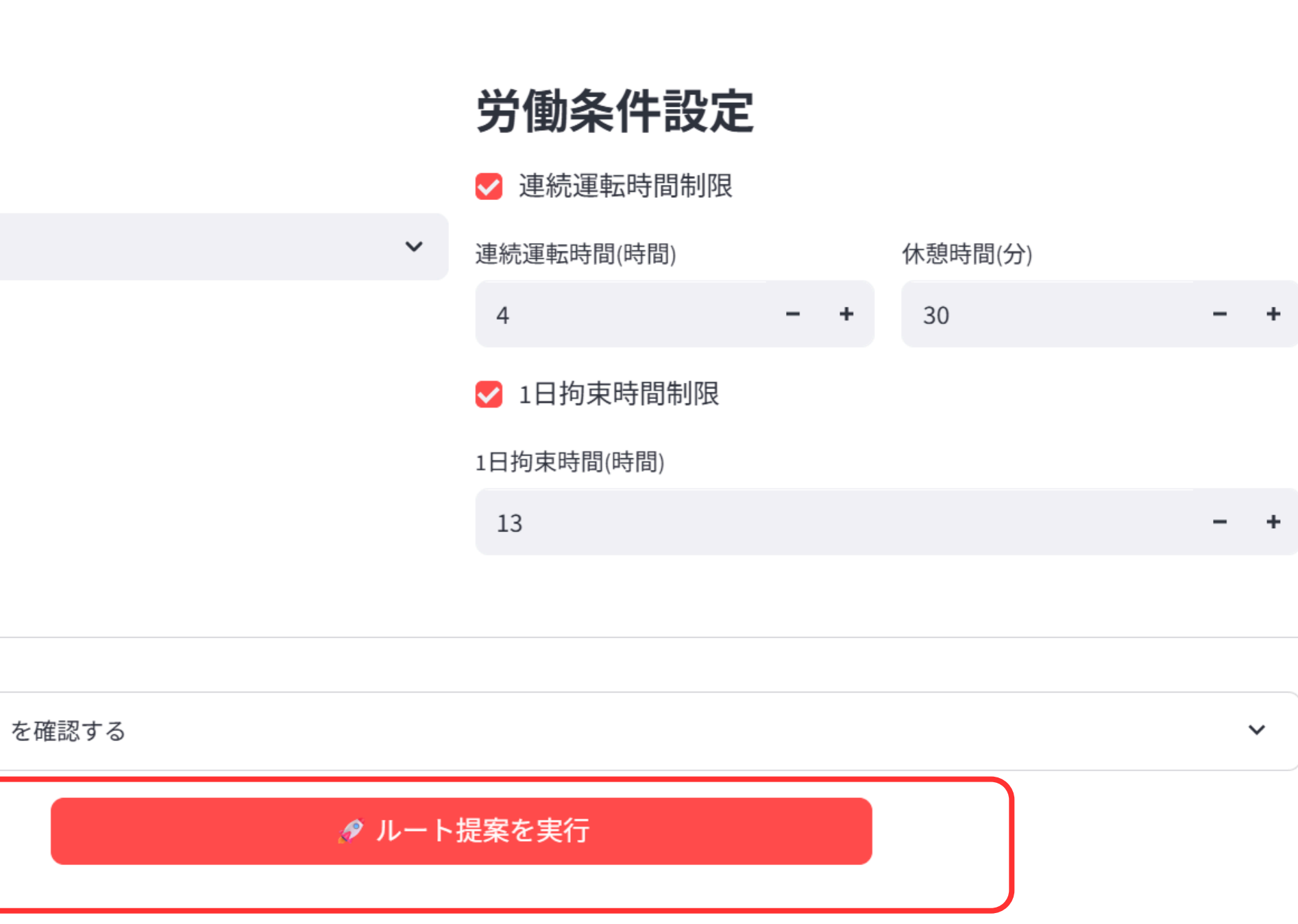

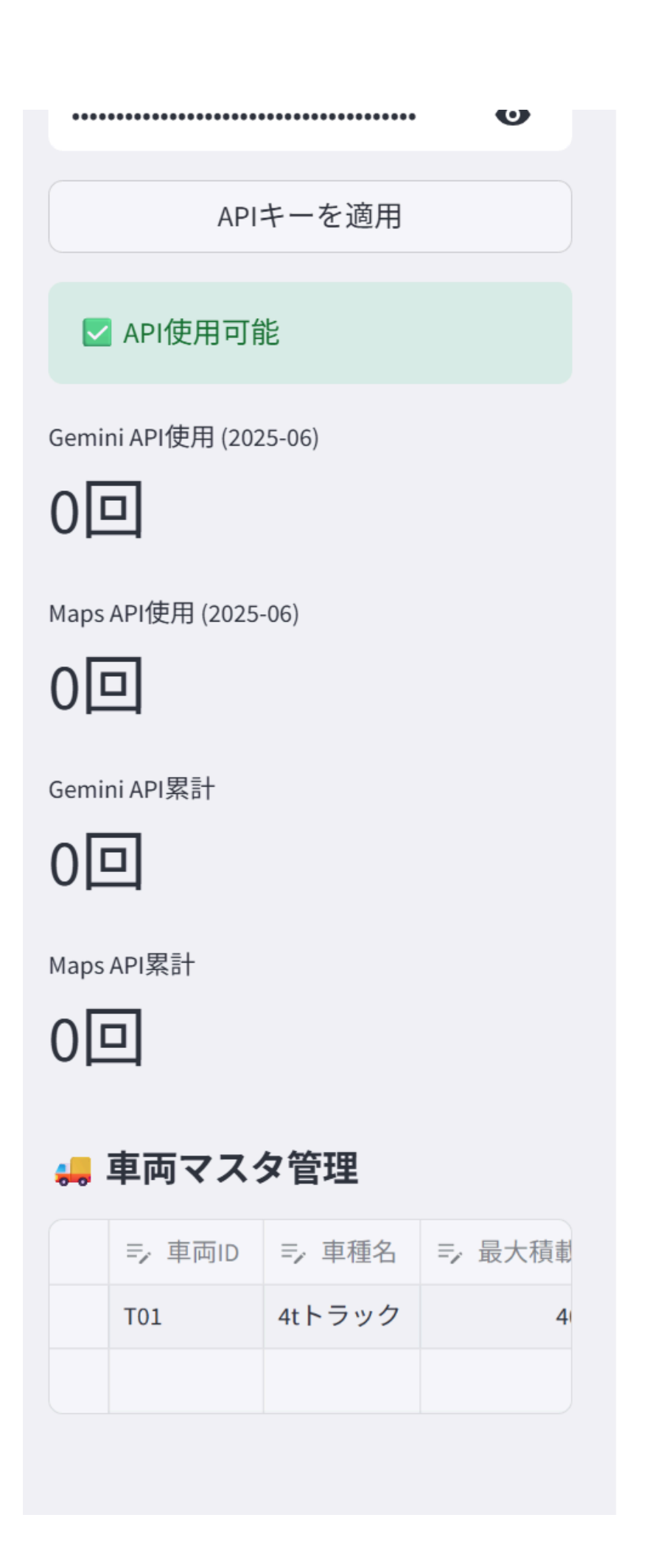

## ⑧AIIによる提案がなされます。

サマリーコメント:本計画は、東京から札幌への片道輸送を、1台の4tトラック(T01)で行う計画です。東京での2箇所の荷積みと札幌での 荷降ろしを予定しており、東京〜札幌間の長距離移動を考慮し、フェリーを利用することでドライバーの労働時間規制を遵守していま す。ただし、サンプル西新宿への到着時刻(10:00)を厳守するには、サンプル丸の内での作業開始時刻を大幅に早めるか、あるいはサン プル西新宿への到着時刻を遅らせる必要があります。現状の計画では、サンプル西新宿への到着時刻を10:30に遅らせています。

| 🚚 T01の運行計画 🔨 🔨                      |                                  |        |        |      |       |                         |                  |  |
|-------------------------------------|----------------------------------|--------|--------|------|-------|-------------------------|------------------|--|
| ✓ 提案時間合計: 23時間30分                   | 提案時間合計: 23時間30分 👘 希望時間合計: 1時間30分 |        |        |      |       | <b>诊 所要時間差:</b> +22時間0分 |                  |  |
| 提案時間                                | 希望時間                             | 時間差    | ステータス  | 地点ID | 地点コード | 地点名                     | 住所               |  |
| 2025/06/20 07:30                    | 2025/06/20 08:30                 | -01:00 | 到着     | T001 | T001  | サンプル丸の内                 | 東京都千代田区丸の内1丁目    |  |
| 2025/06/20 08:30                    | 2025/06/20 08:30                 | 00:00  | 出発     | T001 | T001  | サンプル丸の内                 | 東京都千代田区丸の内1丁目    |  |
| 2025/06/20 09:00                    | 2025/06/20 09:00                 | 00:00  | 到着     | T002 | T002  | サンプル西新宿                 | 東京都新宿区西新宿2丁目     |  |
| 2025/06/20 09:30                    | 2025/06/20 10:00                 | -00:30 | 出発     | T002 | T002  | サンプル西新宿                 | 東京都新宿区西新宿2丁目     |  |
| 2025/06/20 09:30 - 2025/06/20 10:00 |                                  |        | 移動     |      |       |                         |                  |  |
| 2025/06/20 10:00                    |                                  |        | フェリー乗船 |      |       |                         |                  |  |
| 2025/06/21 06:00                    |                                  |        | フェリー下船 |      |       |                         |                  |  |
| 2025/06/21 06:00 - 2025/06/21 07:00 |                                  |        | 移動     |      |       |                         |                  |  |
| 2025/06/21 07:00                    |                                  |        | 到着     | H001 | H001  | サンプル札幌                  | 北海道札幌市中央区北1条西2丁日 |  |
|                                     |                                  |        |        |      |       |                         |                  |  |

III T01のGoogleマップルートを開く

▲ 結果をCSVでダウンロード

提案ルートのグーグルマップを外部リンク でみることが可能です。

#### Deploy

## ⑨グーグルマップリンク

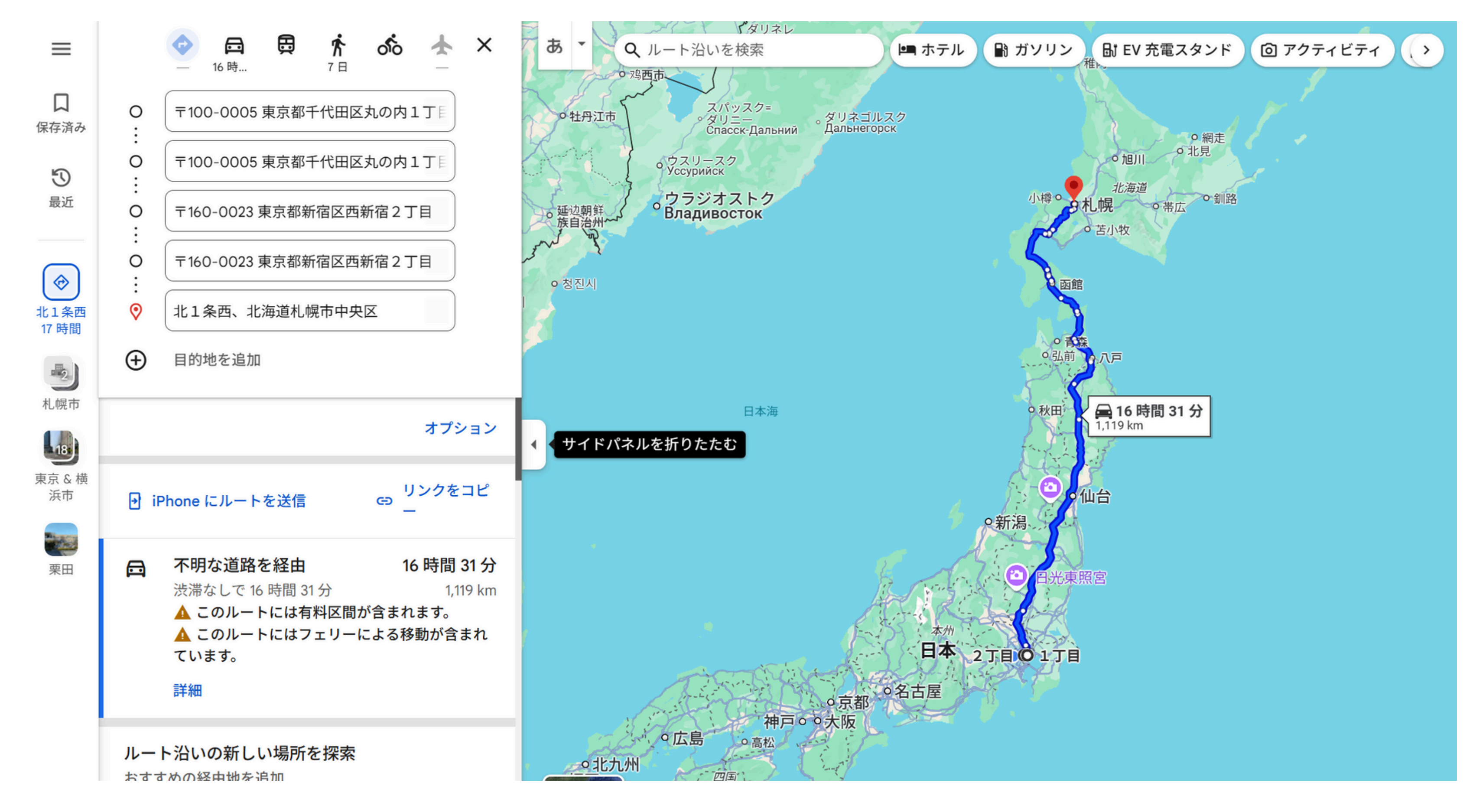